Ең алдымен сайтқа оқушылар тізімі салынуы керек.

Оқушылар тізімін толтырудың екі жолы бар: 1) Сайтта әрбір оқушыны бір бірлеп толтыру; 2) Экзелден импорт.

Сайтқа жаңа оқушы тізімге қосылған кезде сайт автоматты түрде орыс тілінде де, қазақ тілінде де мүмкіндігінше склонение жасап береді. Нәтижесін тіл маманына тексертіп алған жөн.

## 1. САЙТТА ӘРБІР ОҚУШЫНЫ БІР БІРЛЕП ТОЛТЫРУ

| My ID: 1 - Адми | H N                | º102 (                  | ом <b>у</b> 9А <b>у</b> Ко | личество учеников по           | о школе: 3            |                |     |
|-----------------|--------------------|-------------------------|----------------------------|--------------------------------|-----------------------|----------------|-----|
| 1. Заполнить    |                    | 2. Пр                   | ооверка 3. М               | 1акет 4. Печа                  | ать на оригин:        |                |     |
|                 | Оп                 | ерат                    | ор: Админ                  |                                |                       |                |     |
|                 | Учен<br>⊕д<br>Коли | ник(ц<br>1обав<br>ичесн | а)<br>ить<br>во: 3         | Добавить                       |                       |                |     |
|                 | Имп                | орти<br>сс: 9А          | ровать из excel            | <b>Ученик(ца)</b><br>Фамилия * | Имя *                 | Отчество       |     |
|                 | Nº II              | ID                      | ID<br>1 Иванов Иван I<br>9 | Арманова Диана                 | Ерлановна             |                |     |
|                 | 1                  | 1                       |                            | Класс ^<br>9А <b>≑</b>         | инфо                  |                |     |
|                 | 2                  | 2                       | Бақтыбайұлы                | * - обязательно к заполнению,  |                       |                |     |
|                 | 3                  | 3                       | Арманова Диа               | остальные не обя:              | зательно к заполнению | _              | _   |
|                 |                    |                         |                            |                                |                       | Сохранить Закр | ыть |

## 2. ЭКЗЕЛДЕН ИМПОРТ

Вкладка «Толтыру» -> «Экзелден импорттау»

немесе

«Меню» -> «Профессионалдар үшін (экзелден импорттау)»

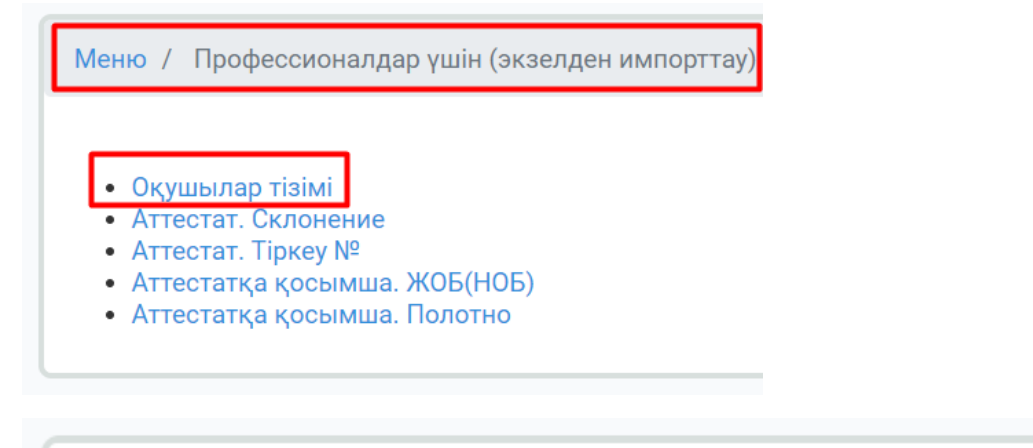

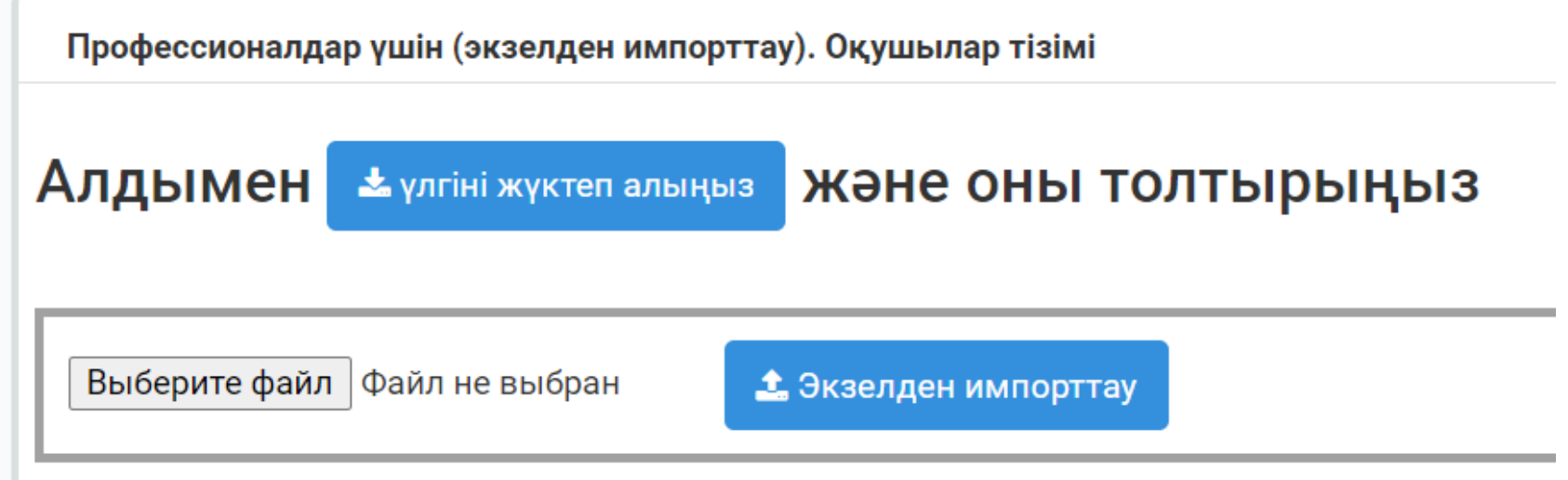

Алдымен үлгіні жүктеп алып, экзел-файлды толтырып, сол файлды осы жерде көрсетіп, «Экзелден импорттау» батырмасын басу керек.

| Ш О О О О О О О О О О О О О О О О О О О                                                   |      |        |                         |                    |                         |            |                          |                         |  |  |  |  |  |
|-------------------------------------------------------------------------------------------|------|--------|-------------------------|--------------------|-------------------------|------------|--------------------------|-------------------------|--|--|--|--|--|
| Му ID: 1 - Админ №102 ОМ 🔻 9А 👻 Количество учеников по школе: 2 ОК Лимит: 2 ; Использован |      |        |                         |                    |                         |            |                          |                         |  |  |  |  |  |
| 1. Заполнить                                                                              | 2    | 2. Пр  | оверка З.Макет 4. I     | Течать на оригинал | Скопирова               | ать коорд. | Дубликат или исправление | Предложение или обсужде |  |  |  |  |  |
|                                                                                           |      |        | $\langle \rangle$       |                    |                         |            |                          |                         |  |  |  |  |  |
|                                                                                           | Оп   | ерат   | ор: Админ               |                    |                         |            |                          |                         |  |  |  |  |  |
| Ученик(ца)                                                                                |      |        |                         |                    |                         |            |                          |                         |  |  |  |  |  |
| Количество: 2<br>Импортировать из excel                                                   |      |        |                         |                    |                         |            |                          |                         |  |  |  |  |  |
|                                                                                           | Клас | :c: 9A |                         | $\backslash$       |                         |            |                          | 🖻 Архив                 |  |  |  |  |  |
|                                                                                           | Nº   | ID     | ФИО                     | Класс              | Заполнить<br>аттестатов |            | Редактирование           | Ē                       |  |  |  |  |  |
|                                                                                           | 1    | 2      | Бақтыбайұлы Бакыт       | 9A                 | 🖸 Заполнить             |            | 🛍 🔚 Архивировать         | 🛱 Дублировать 🎓         |  |  |  |  |  |
|                                                                                           | 2    | 3      | Арманова Диана Ерлановн | a 9A               | 🖸 Заполнить             |            | 📋 🖬 Архивировать         | 🕞 Дублировать 🍯         |  |  |  |  |  |

Мына суретте 9А-класы бойынша фильтр жұмыс жасап тұр.

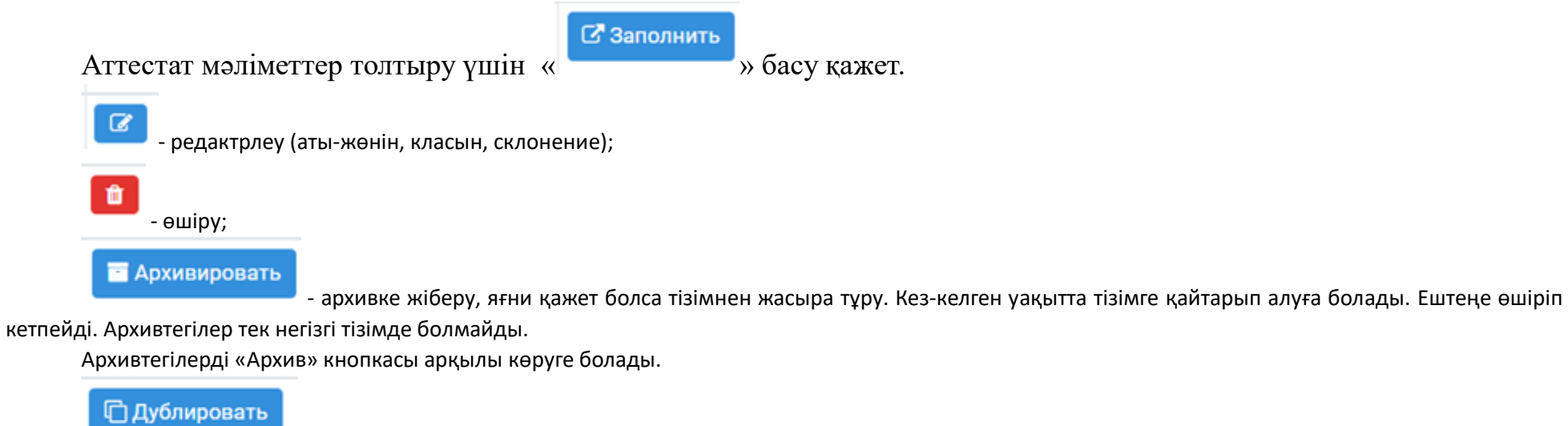

- көшірмесін жасау, яғни барлық мәліметтерін, бағаларына дейін жаңа оқушыға көшіріп береді.

- «Төленгендер» тізіміне қосылғандығын білдіреді. Яғни, төленгендер тізіміндегілер принтерден басып шығарылды, түлек болып табылады.